### **BUNDESNOTARKAMMER** KÖRPERSCHAFT DES ÖFFENTLICHEN RECHTS

## beN

# Zugang zum besonderen elektronischen Notarpostfach

Sehr geehrte Notarin, Sehr geehrter Notar,

gemäß § 78n Abs. 1 und 4 BNotO stellt die Bundesnotarkammer für jede Notarin und jeden Notar sowie Notariatsverwalterin und Notariatsverwalter ein besonderes elektronisches Notarpostfach (beN) bereit. Das beN stellt einen sicheren Übermittlungsweg im Sinne von § 130a Abs. 4 Nr. 2 Alt. 2 der Zivilprozessordnung (ZPO) in der ab dem 1. Januar 2018 geltenden Fassung dar. Es dient der zuverlässigen und sicheren Kommunikation im elektronischen Rechtsverkehr zwischen Notarinnen und Notaren sowie Gerichten und löst damit das EGVP-Postfach ab.

Nach § 78n Abs. 2 Satz 1 BNotO muss die Bundesnotarkammer sicherstellen, dass der Zugang zum beN nur durch ein sicheres Verfahren mit zwei voneinander unabhängigen Sicherungsmitteln möglich ist (sogenannte Zwei-Faktor-Authentifizierung). Für das beN stellt das erste Sicherungsmittel das Notarnetz dar. Es ist daher nur denjenigen Personen zugänglich, die mit einer Register- oder Notarnetzbox über die für den Notarnetzzugriff notwendige Hardware verfügen (Besitzelement).

Das zweite Sicherungsmittel besteht in der Eingabe der Zugangsdaten, die die Bundesnotarkammer zu Beginn der Amtstätigkeit der jeweiligen Amtsperson zugewiesen und postalisch in einem Kennungsschreiben mitgeteilt hat. Nur wer über die mit dem beN verbundenen Kennungsdaten der Amtstätigkeit verfügt, erfüllt die hinreichende Bedingung für den Zugang zum beN (Wissenselement).

Mit dem Beginn Ihrer Amtstätigkeit sind Sie nun angehalten Ihr beN-Postfach zu aktivieren. Neben der anliegenden Checkliste und der Kurzanleitung stehen Ihnen unter <u>https://onlinehilfe.bnotk.de</u> eine ausführliche Anleitung zur Aktivierung Ihres beN-Postfachs sowie Antworten auf häufige Fragen bereit.

Bei Fragen oder Problemen können Sie sich an *beN@bnotk.de* oder 0800 3 550300 wenden.

### **BUNDESNOTARKAMMER** KÖRPERSCHAFT DES ÖFFENTLICHEN RECHTS

## beN

# Checkliste

### Vorbereitung der Aktivierung Ihres beN-Postfachs

Stand: 18.11.2021

#### 1. Haben Sie die XNP-Basisanwendung installiert, um Ihr beN-Postfach einzurichten?

Die XNP-Basisanwendung können Sie (kostenfrei) im Webshop der NotarNet GmbH herunterladen. Falls Sie dort noch nicht registriert sind, registrieren Sie sich bitte im Onlineshop. <u>https://shop.notarnet.de</u>

## 2. Ist die Signaturkarte (Notar; nicht beA-Karte) vorhanden?

Für die Aktivierung Ihres beN-Postfachs benötigen Sie eine gültige Signaturkarte mit Ihrem Notarattribut. Diese können Sie über <u>https://zertifizierungsstelle.bnotk.de</u> beziehen.

**Hinweis:** Falls Sie eine Signaturkarte nutzen, die nicht von der Bundesnotarkammer ausgestellt worden ist (sog. Fremdkarte), wird die Aktivierung des beN-Postfachs in der XNP-Basisanwendung über das Modul beN durch die Software nicht unterstützt. Bitte bestellen Sie sich in diesem Fall wie vorstehend angegeben, eine Signaturkarte der BNotK.

#### 3. Kennen Sie die Authentifizierungs-PIN für die Karte? (nicht zu verwechseln mit der Signatur-PIN; die PINs können jedoch gleich sein)

Zur Signaturkarte gehören zwei PINs: die Signatur-PIN und die Authentifizierungs-PIN. Unter Umständen sind beide PINs identisch. Falls Sie die Authentifizierungs-PIN nicht kennen, entnehmen Sie sie bitte Ihrem PIN-Brief zur Signaturkarte. Siehe hierzu die anliegenden Erläuterungen, Punkt a.

#### 4. Besitzen Sie ein Kartenlesegerät mit Display und Tastatur?

Für die Aktivierung Ihres beN-Postfachs benötigen Sie ein Kartenlesegerät, das die Anforderungen der Sicherheitsklasse 3 erfüllt, d.h. mit Display und Tastatur ausgestattet ist. Für weitere Informationen siehe https://zertifizierungsstelle.bnotk.de.

#### 5. Ist die Systemzeit auf dem Rechner, auf dem die beN-Aktivierung durchgeführt werden soll, richtig eingestellt?

Für die Aktivierung Ihres beN-Postfachs muss die Systemzeit Ihres Rechners richtig eingestellt sein.

Prüfen Sie bitte die Abweichung Ihrer Systemzeit, die beispielsweise in der Windows-Startleiste angezeigt wird, ggü. der Standard-Atomzeit unter <u>https://uhr.ptb.de.</u>Falls die Zeitabweichung größer als 20 Sekunden ist, passen Sie bitte Ihre Systemzeit an.

Siehe hierzu die anliegenden Erläuterungen, Punkt b.

#### Verwenden Sie eine 64-Bit-Betriebssystemvariante auf dem PC, auf dem die beN-Aktivierung durchgeführt werden soll?

Für die Installation der beN-Anwendung empfiehlt die Bundesnotarkammer grundsätzlich einen modernen Arbeitsplatz-PC mit einer 64-Bit-Betriebssystemvariante.

**Hinweis:** Die XNP-Basisanwendung unterstützt keine 32-Bit-Betriebssystemvariante. Siehe hierzu die anliegenden Erläuterungen, Punkt c.

siene merza die annegenden Lindalerangen, Fankt c.

#### 7. Haben Sie alle Punkte der Checkliste abgehakt?

Dann kann es jetzt losgehen! Eine Schritt-für-Schritt-Kurzanleitung zur Aktivierung Ihres beN-Postfachs haben Sie zusammen mit dieser Checkliste erhalten. Für weitergehende Fragen oder Sonderfälle beachten Sie bitte die Hinweise und Anleitungen unter https://onlinehilfe.bnotk.de.

8. Haben Sie eine Notariatssoftware, mit der der elektronische Rechtsverkehr ausgeführt wird?

Für die Nutzung Ihres aktivierten beN-Postfachs benötigen Sie eine Software wie XNotar. Diese können Sie im Onlineshop kostenpflichtig erwerben.

https://shop.notarnet.de

#### Nur Nicht-XNotar-Nutzer: Hat Ihr Notariatssoftware-Hersteller die Unterstützung von beN-Postfächern bekannt gegeben bzw. bestätigt?

Wenn Sie Ihr beN-Postfach direkt über Ihre Notariatssoftware benutzen möchten, aktivieren Sie bitte Ihr beN-Postfach erst nach ausdrücklicher Freigabe durch Ihren Notariatssoftwarehersteller. Informationen zum Stand der Unterstützung und ggf. eine Anleitung zur Integration erhalten Sie ebenfalls von diesem.

# <sup>beN</sup> Erläuterungen

#### a) Welche PIN muss ich für die Anmeldung an der beN-Anwendung mit der Signaturkarte nutzen?

Sofern Sie bei der Aktivierung Ihrer Signaturkarte die Authentifizierungs-PIN nicht gesetzt bzw. aktualisiert haben, finden Sie diese auf dem zugehörigen PIN-Brief der Zertifizierungsstelle, der Ihnen im Rahmen der Bestellung Ihrer Signaturkarte übersandt worden ist.

Weitere Informationen zur Freischaltung Ihrer Signaturkarte finden Sie auf der Seite der Zertifizierungsstelle unter https://zertifizierungsstelle.bnotk.de.

#### b) Wie kann ich die Systemzeit meines Rechners aktualisieren?

Für die automatische Zeitsynchronisierung klicken Sie bitte auf "*Start"* und geben Sie in das Suchfeld "*cmd*" ein und bestätigen Sie mit "*Enter*". In der sich öffnenden Eingabeaufforderung geben Sie bitte "*time*" ein und bestätigen Sie mit "*Enter"* bzw. ändern die Uhrzeit manuell (ggf. sind hierfür Administratorenrechte notwendig).

Alternativ können Sie die Uhrzeit auch manuell über die Startleiste unten rechts am Bildschirm anpassen. Achten Sie bitte darauf, die Systemzeit Ihres PCs möglichst genau an die aktuelle Standard-Atomzeit (vgl. <u>https://uhr.ptb.de</u>) anzupassen. Die Abweichung darf nicht mehr als 20 Sekunden betragen.

#### c) Wie kann ich überprüfen, ob ich ein 64-Bit-System verwende?

#### Unter Windows 10:

1. Klicken Sie auf das Windows-Symbol (*"Start"*) in der Startleiste.

Leistung

- 2. Folgen Sie den Links "Einstellungen", "System" und dort dann "Info".
- 3. Prüfen Sie, dass im Abschnitt "Info" unter "Systemtyp" "64-Bit-Betriebssystem" vermerkt ist.

| ŵ                  | Startseite                      | Info                                        |                                         |                         |                             |  |
|--------------------|---------------------------------|---------------------------------------------|-----------------------------------------|-------------------------|-----------------------------|--|
| Einstellung suchen |                                 | Der PC wird überwacht und                   |                                         | Verv                    | wandte Einstellungen        |  |
|                    |                                 | geschützt                                   |                                         | BitLocker-Einstellungen |                             |  |
|                    |                                 | geochatea                                   |                                         | Gorita Managor          |                             |  |
|                    |                                 | Weitere Informationen in Windows-Sicherheit |                                         | Gera                    | ate-manager                 |  |
| Ģ                  | Anzeige                         | Gerätespezifikationen                       |                                         | Remotedesktop           |                             |  |
|                    |                                 |                                             |                                         | Syst                    | emschutz                    |  |
| (小)                | Sound                           | Gerätename                                  |                                         | -,                      |                             |  |
| $\Box$             | Benachrichtigungen und Aktionen | Vollständiger Gerätename                    |                                         | Erwe                    | Erweiterte Systemeinstellun |  |
|                    |                                 | Prozessor                                   | Intel(R) Core(TM) i7-6500U CPU @        | Dies                    | sen PC umbenennen           |  |
| Л                  | Banachrichtigungesesistant      |                                             | 2.50GHz 2.59 GHz                        | (fort                   | tgeschritten)               |  |
| 0                  | benachhentigungsassistent       | Installierter RAM                           | 8.00 GB (7.87 GB verwendbar)            |                         |                             |  |
| Ċ                  | Netzbetrieb und Energiesparen   | Geräte-ID                                   |                                         | Q                       | Hilfe anfordern             |  |
| D                  | Akku                            | Produkt-ID                                  |                                         |                         | Feedback senden             |  |
|                    |                                 | Systemtyp                                   | 64-Bit-Betriebssystem, x64-basierter    | -                       |                             |  |
|                    |                                 |                                             | Prozessor                               |                         |                             |  |
|                    | Speicher                        | Stift- und Toucheingabe                     | Für diese Anzeige ist keine Stift- oder |                         |                             |  |
|                    | Tablet                          |                                             | louchengabe verugbal.                   |                         |                             |  |
|                    |                                 | Kopieren                                    |                                         |                         |                             |  |
| Ξi                 | Multitasking                    |                                             |                                         |                         |                             |  |
|                    |                                 | Diesen PC umbenennen                        |                                         |                         |                             |  |
| 6                  | Projizieren auf diesen PC       |                                             |                                         |                         |                             |  |
| ~                  | Consideration Mathematic        | Windows-Spezifikationen                     |                                         |                         |                             |  |
| ~                  | Gemeinsame Nutzung              | E dista -                                   | Minday A Fatancia                       |                         |                             |  |
| Ô                  | Zwischenablage                  | Varsion                                     | 20H2                                    |                         |                             |  |
|                    |                                 | Installiert am                              | 21.06.2021                              |                         |                             |  |
| 1                  | Demotodeskton                   |                                             |                                         |                         |                             |  |

Windows Feature Experience Pack